# 合森網站

# 合約機構報告查詢

# 作業流程教學

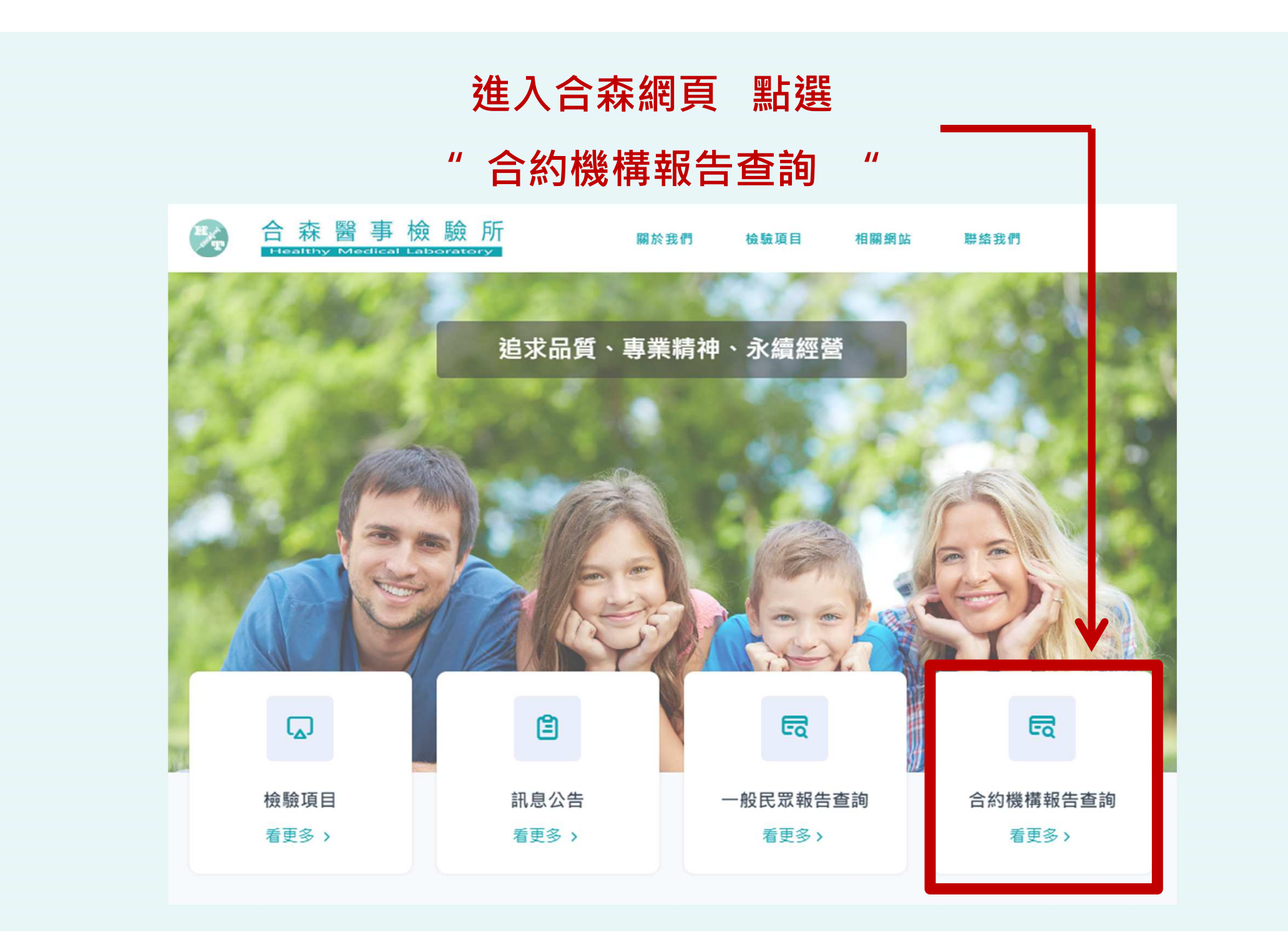

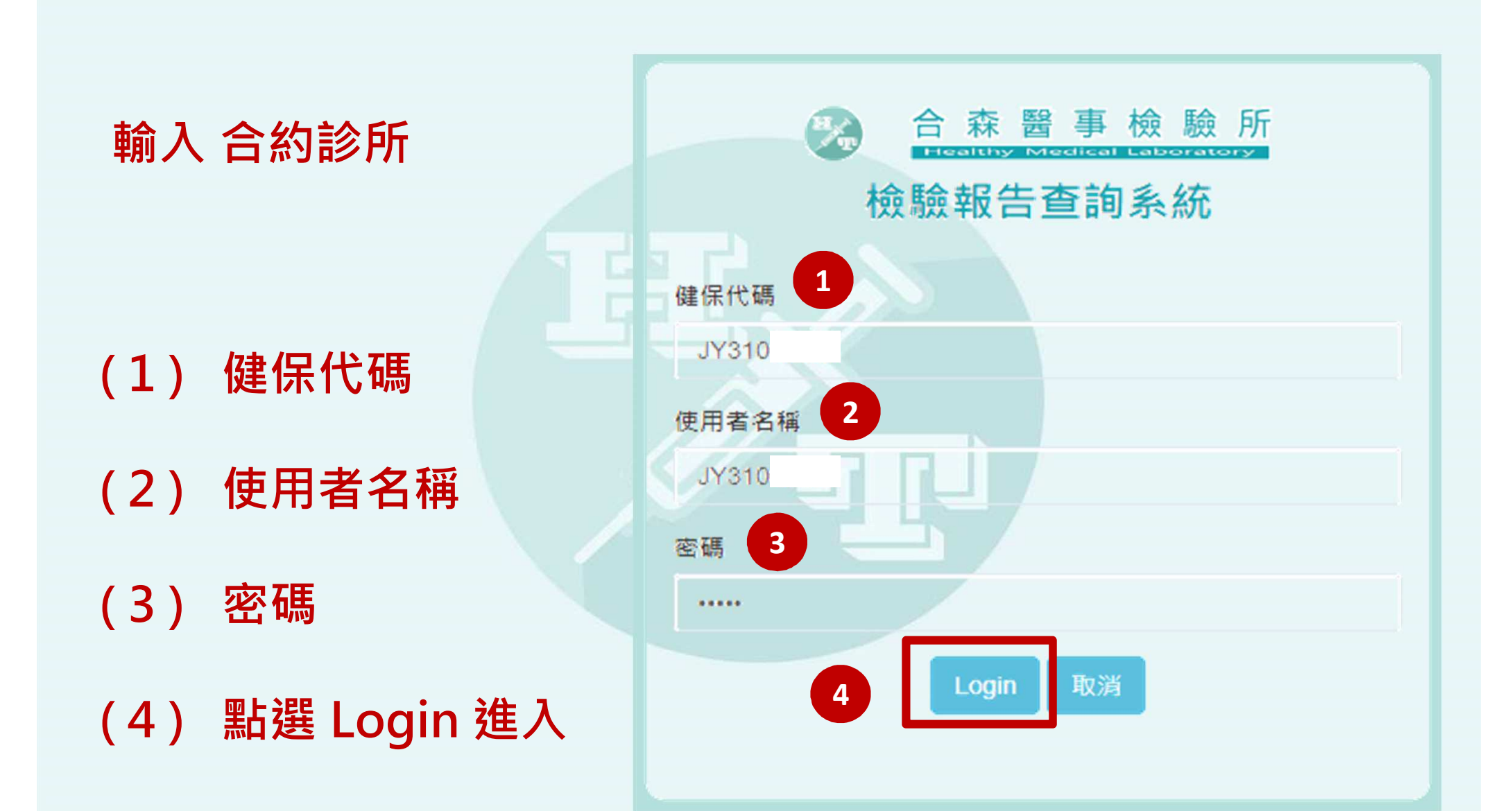

#### 進入後 點選 "檢驗報告 "

#### 選擇篩選條件 ex:身分證號、姓名、生日、病歷號 ........ 等

### 篩選後出現名單點選放大鏡 即可查詢到所要查詢的報告資料

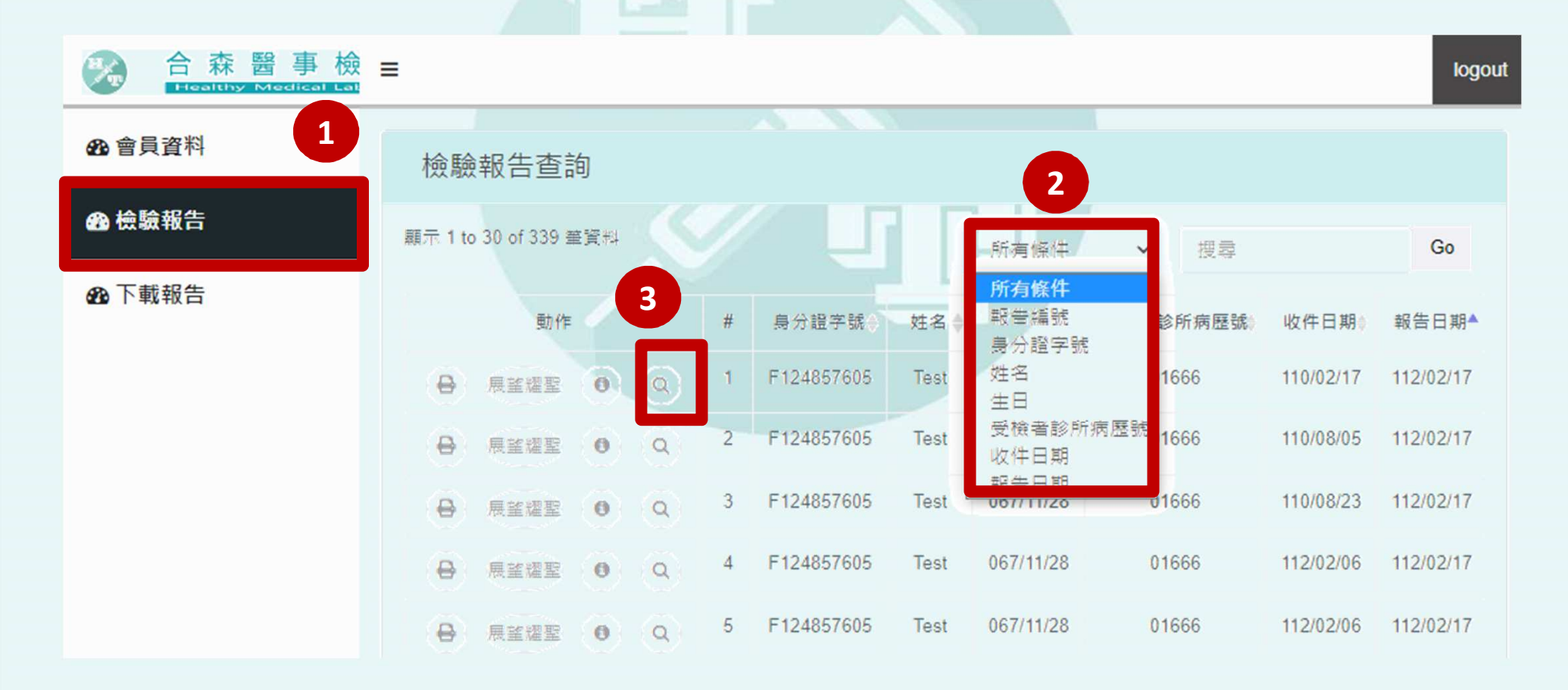

## 點選進入後

頁面上半部份

為病人基本資料 報告時間……等

相關訊息

| 檢驗報告查詢 Edit                |                   |
|----------------------------|-------------------|
| 機構代碼                       | 收件日期              |
| JY31060104                 | 110/02/17         |
| 身分證字號                      | 報告日期              |
| F124857605                 | 112/02/17         |
| 姓名                         | 報告時間              |
| Test                       | 12:37:20          |
|                            | 受檢者診所病歷號          |
| 067/11/28                  | 01666             |
| 病歷日期                       | 是否為成人健檢           |
| 110/02/17  檢驗日期  110/02/17 | 驗證狀態<br>已驗證       |
| 收件日期                       | <b>驗證人</b><br>戴智君 |
| 110/02/17                  | 收件日期              |
| 報告日期                       | 2023-02-17        |
| 112/02/17                  | Report date       |
| 報告時間                       | 2023-02-17        |
| 12:37:20                   | 返回                |

#### 下半部份 則為報告資料內容

也可以依據 檢驗項目、分類名稱 ..... 等

### 更加快速查詢到想要知道的檢查結果唷!!

Report item

| 関示 1 to ) | 21 of 21 筆資料              |        |               | 所有條件                                 | ✓ 搜尋             |          | Go    |
|-----------|---------------------------|--------|---------------|--------------------------------------|------------------|----------|-------|
| #         | 報告編號 ♦                    | 分類名稱 ♦ | 項目名稱          | <mark>所有條件</mark><br>Item id<br>報告編號 | 考值說明             | ♦ 單位 ♦   | 結果註記♦ |
| 1         | 110/02/17_JY31060104_0009 | 血液常規檢查 | 自血球計數/WBC     | 分類名稱                                 | 4-10             | 10^3/uL  | 1     |
| 2         | 110/02/17_JY31060104_0009 | 血液常規檢查 | 紅血球/RBC       | 根 当 古 傳<br>檢 查結果                     | ·-6.2;女:3.7-5.5  | 10^6/ uL | N     |
| 3         | 110/02/17_JY31060104_0009 | 血液常規檢查 | 血 色 票/HgB     | 參考值說明<br>單位                          | 8.3;女:11.3-15.3  | g/ dL    | N     |
| 4         | 110/02/17_JY31060104_0009 | 血液常規檢查 | 血球容積比值/Hot    | 结果註記                                 | i3.0;女:33.0-47.0 | 5        | Ν     |
| 5         | 110/02/17_JY31060104_0009 | 血液常規檢查 | 血小板計數/PLT     | 166                                  | 140-400          | 10^3/uL  | N     |
| 6         | 110/02/17_JY31060104_0009 | 血液常規檢查 | 紅血球平均血紅素/MCH  | 27.0                                 | 25-34            | pg       | N     |
| 7         | 110/02/17_JY31060104_0009 | 血液常規檢查 | 紅血球平均體積值/MCV  | 75.8                                 | 80-100           | fL       | L     |
| 8         | 110/02/17_JY31060104_0009 | 血液常規檢查 | 平均血色素濃度值/MCHC | 35.6                                 | 30-36            | g/ dL    | N     |
| 9         | 110/02/17_JY31060104_0009 | 血脂肪檢查  | 血管硬化指數/C/HDL  | 4.9                                  | <5.0             |          | N     |

2

# 找到要查詢的病人報告後

## 點選 印表機

檢驗報告查詢

| 顯示 1 to 30 of 339 筆資料 |     |            |      | 所有條件      | ~ 授幸       |                  | Go        |
|-----------------------|-----|------------|------|-----------|------------|------------------|-----------|
| 動作                    | #   | 身分證字號 ♦    | 姓名♦  | 生日◆       | 受檢者診所病歷號 ♦ | 收件日期♦            | 報告日期 🔺    |
| 8 展望耀聖 0 (            | 2   | F124857605 | Test | 067/11/28 | 01666      | 110/02/17        | 112/02/17 |
|                       | 2 2 | F124857605 | Test | 067/11/28 | 01666      | 110/08/05        | 112/02/17 |
| 母 展望耀聖 Ⅰ (            | 3   | F124857605 | Test | 067/11/28 | 01666      | <b>110/08/23</b> | 112/02/17 |
|                       | λ 4 | F124857605 | Test | 067/11/28 | 01666      | 112/02/06        | 112/02/17 |
| 母 展警羅聖 0 (            | ς 5 | F124857605 | Test | 067/11/28 | 01666      | 112/02/06        | 112/02/17 |

# 就可以列印報告

看到病人的

整份報告頁面

如圖所示

| 報告編號     |
|----------|
| 送檢日期     |
| 姓名       |
|          |
| 項目名稱     |
| 血液常規     |
| 白血球計劃    |
| 紅 血 球/RI |
| 血 色 栗/H  |
| 血球容積比    |
| 血心板計劃    |
| 紅血球平均    |
| 紅血球平均    |
| 平均血色素    |
| 糖尿病核     |
| 飯前血糖//   |
| 肝膽功能檢    |

林就神気甘祥幸 パクヘエ

|    |                                 |                  |           | 檢驗報告                   |       |           |     |
|----|---------------------------------|------------------|-----------|------------------------|-------|-----------|-----|
| 67 | und for                         | 110/02/17,7/3106 | 1994,0009 | NEN                    | 01662 |           |     |
| 21 | 19W                             | 110/02/17        | V52/17    |                        | NSON  | 012/02    | /17 |
| 41 | E.                              | Text             |           |                        | 49    | 067/11    | /28 |
| 1  | 10-2-6                          |                  |           | *****                  |       | **        | -   |
| 1  | 自決常規檢查                          |                  |           |                        |       |           |     |
| 6  | ister/wa:                       |                  | 404       | +10                    |       | 10* 3,421 | н   |
| 8  | L @ 19/RBC                      |                  | 5.78      | 用42-62,2:37-55         |       | 10*6/uL   | N   |
| 1  | in Roya                         |                  | 421       | +12-3-58.3 (0:113-153  |       | g/d.      | N   |
| 1  | LUE WHILL MALE                  |                  | 43.8      | P 39.0-53.0;R:310-47.0 |       |           | N   |
|    | COMPRIME T                      |                  | 142       | 140-400                |       | 10*3,441  | N   |
| 8  | 11日日 平均白白 単人 MCH                |                  | 27        | 25-34                  |       | pg        | N   |
| 4  | CERTIFICATION CONTRACTOR        |                  | 754       | 85-1-00                |       | н.        | 4.  |
| 3  | HODERARGANCH                    |                  | 35.6      | 30-36                  |       | g/dL      | N   |
|    | 家用独立                            |                  |           |                        |       |           |     |
|    | 前前面積(AC-Glu                     |                  | 145       | 70-100                 |       | mg/ dL    | н   |
| 1  | 干體功能檢查                          |                  |           |                        |       |           |     |
|    | ·新聞新聞新聞,SGOT                    |                  | 21        | 5-17                   |       | UV L      | N   |
| 5  |                                 |                  | 11        | <42                    |       | LP1       | N   |
|    | 自動防装室                           |                  |           |                        |       |           |     |
| ٠, | THE REACTION                    |                  | 4.9       | 152                    |       |           | N   |
| 5  | 新生皮糖用和比值/LDL                    | MOL              | 4.42      | <155                   |       |           | н   |
| 5  | (+1 datas) = Nr 12 stada (/7 -4 | 6                | 40        | 30-150                 |       | mg/ du    | N   |
|    | は有限限制度/CHOL                     | -                | 185       | <200,00.81約<160)       |       | mg/ dL    | N   |
| 3  | EXTERNAL C                      |                  | 11        | 40-200                 |       | mg/ st.   | 4   |
| 3  | (安保線用限人口」-C                     |                  | 168       | <130(陳泉県<100;心由世市県<70) |       | mg/ dL    | н   |
| ,  | <b>鄂功能被查</b>                    |                  |           |                        |       |           |     |
| 1  | R R/RUN                         |                  | 16        | 5-23                   |       | mg/ dL    | N   |
| 1  | · Brith (ER)/Court              |                  | 92        | 0.1-1-4                |       | mg/ di    | N   |
| 4  | R/UA                            |                  | 45        | 劳35-72交24-60           |       | mg/ dL    | N   |
|    | IN THE REPORT                   |                  | 70.6      | (60                    |       | memora?   |     |

24

E 27